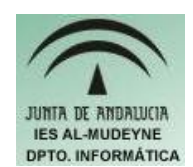

INFORMÁTICA APLICADA (EJERCICIO) IES ALMUDEYNE DEPARTAMENTO DE INFORMÁTICA EJERCICIO N º: 35 TEMA: GIMP. Cambiar color fondo

- 1) Ejecuta GIMP y abre el archivo "girasol.jpg".
- 2) Vamos a hacer una selección por color, para ello hacer clic en la herramienta "Seleccionar regiones por colores":

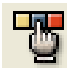

- 3) Dentro de las opciones de dicha herramienta (esta en la misma ventana de herramientas) se especificará el modo "Añadir a la selección actual", el cual es el segundo icono que se encuentra al lado de la etiqueta "Modo". Este modo permite añadir a la selección cualquier color sobre el cual hagamos clic.
- 4) Ve haciendo clic hasta seleccionar la imagen que rodea al girasol, es decir, el fondo.
- 5) Pulsar el botón derecho del ratón sobre la imagen seleccionada. Capa>Transparencia>Añadir canal alfa
- 6) Después pulsar botón derecho y realizar la secuencia Editar>Limpiar. La imagen tendría que quedar como la siguiente aproximadamente:

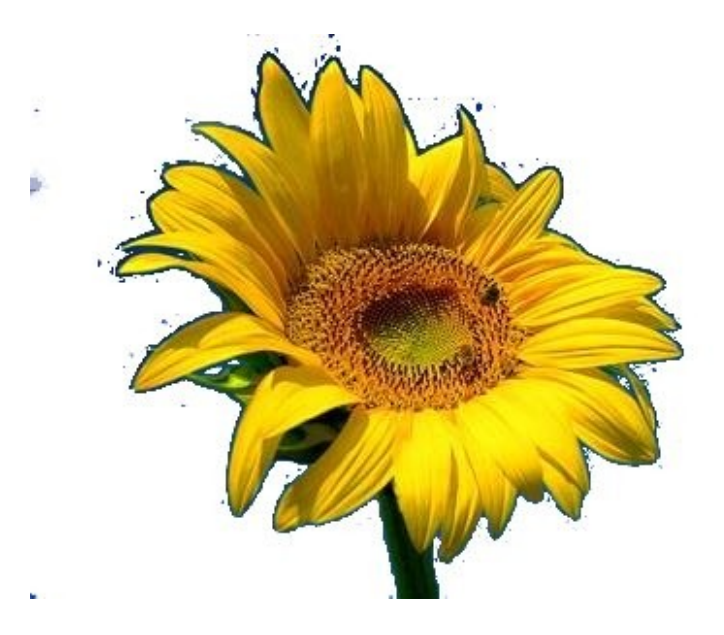